## How to Set Up State Unemployment Insurance Tax in Payroll Mate

This tutorial is for information purposes only. It is your responsibility to make sure the payroll setup is correct. Consult your accountant or tax advisor if you are unsure how a certain payroll item or your payroll in general should be set up.

1. Inside Payroll Mate Software, Click Company from Shortcuts

2. Click State Tax Information tab

| Example Company - Payre                 | oll Mate (2018)<br>Order Checks and Supplies                                                                                                    |                             |                     |                                            | × |  |
|-----------------------------------------|----------------------------------------------------------------------------------------------------|-----------------------------|---------------------|--------------------------------------------|---|--|
| Company                                 | General Information<br>Income Categories                                                                                                    | Federal Tax I<br>Tax Catego | nformation<br>pries | State Tax Information Deduction Categories |   |  |
|                                         | State ID:<br>State Unemployment Account Number:                                                                                                    |                             | 36-1234567          |                                            |   |  |
|                                         | State Unemployment Tax Rate (1st Quarter):                                                                                                    |                             | 0.500000            | Example: fo 1.5%<br>enter 1.5 in this box  |   |  |
|                                         | State Unemployment Tax Rate (2nd Quarter):<br>State Unemployment Tax Rate (3rd Quarter):<br>State Unemployment Tax Rate (4th Quarter):<br>State Unemployment Tax Wage Base:                                                                                                    |                             | 0.500000            |                                            |   |  |
|                                         |                                                                                                    |                             | 0.500000            | Leave Blank for No<br>Wage Base            |   |  |
| 2018                                    | Annuary     January     January     Annuary     Annuary     A |                             |                     |                                            |   |  |
|                                         | Print Company State ID on P                                                                                                    | aystubs                     |                     | Select State Tax Information 2             |   |  |
|                                         | State Disability Insurance (Employee) Rate                                                                                                    |                             |                     |                                            |   |  |
| Checks                                  | State Disability Insurance (Employer) Rate                                                                                                    |                             |                     |                                            |   |  |
| Employees<br>Forms                      | State Disability Insurance (Emp                                                                                                    | oloyer) Wage Base           |                     |                                            |   |  |
| Reports Company 1099 & Vendor Tutorials | Click Compa                                                                                                    | any                         | 1                   |                                            |   |  |
| *                                       |                                                                                                    |                             |                     |                                            |   |  |

3. Enter the State ID

4. Enter the State Unemployment Account Number

5. Enter the tax rate for each quarter (the rate may be the same for each quarter) \*

6. Enter the tax wage base (the maximum dollar amount subject to the tax) leave blank if no wage base \*

\*If you are unsure what your tax rate and wage base are you will need to contact your state department of employment

## 7. Click Update

| Company | General Information Federal Tax Information State Tax Information                                                                   |
|---------|----------------------------------------------------------------------------------------------------|
|         | Income Categories Tax Categories Deduction Categories                                                                               |
|         | State ID: IL Enter State ID 3                                                                                                    |
|         | State Unemployment Account Number: 122112211 Enter State Unemployment 4                                                             |
|         | State Unemployment Tax Rate (2nd Quarter): 1.500000 enter 1.5 in this box ACCOUNT NUMBER                                            |
|         | State Unemployment Tax Rate (3rd Quarter): 1.500000 Enter Each Quarterly Rate 5 State Unemployment Tax Rate (4th Quarter): 1.500000 |
|         | State Unemployment Tax Wage Base: 7000.00 Leave Blank for No<br>Wage Base                                                           |
|         | First Fiscal Month: January  First Fiscal Month: Enter Wage Base 6                                                                  |
| 2018    | Hide Employees Social Security Numbers in Printed Paystubs and Direct Deposit Files     Print Company State ID on Paystubs          |
|         | State Disability Insurance (Employee) Rate                                                                                          |
|         | State Disability Insurance (Employee) Wage Base State Disability Insurance (Employer) Rate                                          |
|         | State Disability Insurance (Employer) Wage Base                                                                                     |
|         | Update Click Update 7                                                                                                    |

## 8. Click Yes

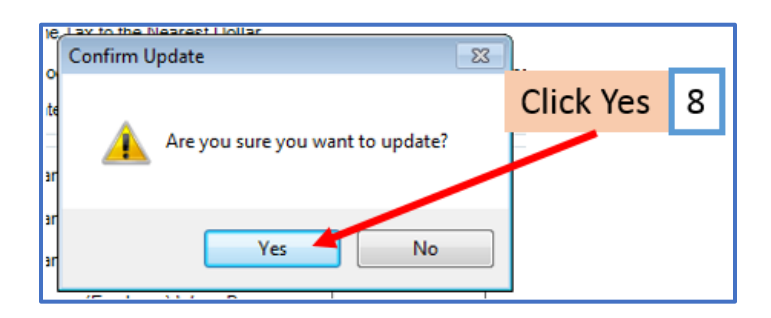